九州大学学術情報リポジトリ Kyushu University Institutional Repository

# UNIXでの遠隔接続とファイル転送

**池田, 大輔** 九州大学大型計算機センター

https://doi.org/10.15017/1470366

出版情報:九州大学大型計算機センター広報.33(1), pp.23-31,2000-03.九州大学大型計算機セン ター バージョン: 権利関係:

## UNIXでの遠隔接続とファイル転送

池田 大輔\*

## 1 はじめに

研究室などの UNIX 計算機から、大型計算機センター (以下センター)のkyu-cc, kyu-vpp, wisdom などの計算機に遠隔接続する方法と、研究室などの UNIX 計算機とセンターの計算機間でのファイル転送 について説明します. これらの計算機のうち、kyu-cc, wisdomは 12 月までの古い計算機に変わって、1月から稼働開始した計算機です. IP アドレスはkyu-cc が 133.5.9.1 で, wisdom が 133.5.8.1 です. これらのマシンについての詳しい情報は、大型計算機センターの WWW ページを参照してください.

以下,ローカルな計算機をlocal,接続するセンターの計算機をkyu-ccとします.また,シェルの 画面を,プロンプトにホスト名を入れて表示します.例えば,kyu-cc上でdateコマンドを入力する画 面は,

kyu-cc% date

とします.

セキュリティについて

平成12年1月に、汎用コンピュータが MVS 互換 OS から、UNIX 系の Solaris を OS とする計算機 に更新されました.この解説記事と続く二つの記事では、汎用コンピュータを含む、センターの計 算機への遠隔接続とファイル転送について説明します.それぞれの記事は、研究室などで使用して いるコンピュータの OS が UNIX の場合、Windows の場合、Mac の場合を説明しています. 遠隔接続とファイル転送においては、ネットワークを経由して、パスワードや通信内容が送られま す.そのため、三本の記事すべてにおいて、従来よりある TELNET や FTP といったプロトコルを そのまま利用する手法に加え、セキュリティを考慮したsshを用いた手法も紹介します.これによ り、通常の遠隔接続のためのtelnet、rlogin コマンドやファイル転送のためのftp、rcp、fetch コマンドより安全に通信できます. sshを用いる手法にも、通常の UNIX のパスワードを使ってログインする方法と、sshのパスフレー

xshを用いる子伝にも、通常のUNIXのハスワートを使うてロクインする方伝と、sshのハスフレーズを使った手法があります. パスフレーズとは、sshに対するパスワードで、通常のパスワードより長い文字列を使うことができます. パスフレーズを用いた利用のほうが、より安全な通信が可能となりますが、通常のパスワードでもログインできます. sshによる通常のパスワードでのログインの場合でも、telnet、rloginなどに比べると安全な通信が可能です. sshの仕組やインストール等について、詳しくは [1, 2] などを参照してください.

## 2 UNIX からの遠隔接続

まず,ほとんどの UNIX 計算機に標準でインストールされているrloginとtelnetを使った遠隔接続の 方法を説明します (2.1節).次に,sshを用いた遠隔接続の方法を説明します (2.2節).sshは,インス トールの手間がかかりますが,セキュリティが非常に強固なため,できるだけこちらを利用してくださ

<sup>\*</sup>九州大学大型計算機センター E-mail: daisuke@cc.kyushu-u.ac.jp

い. センターの計算機との間でsshを利用するには、センターの計算機にsshのサーバが必要ですが、 kyu-cc, kyu-vpp, wisdomでは、このサーバはすでに稼働しています.

2.1 rlogin とtelnet による遠隔接続

rloginを使ってkyu-cc にログインする場合は,

local% rlogin -l user kyu-cc.cc.kyushu-u.ac.jp
Password:

とします. ここで user はkyu-cc におけるユーザ名です. 上記のようにパスワードを訊かれるのでkyu-cc におけるパスワードを入力してください. rlogin はデフォルトでは, 接続元 (この場合はlocal) におけるユーザ名を使って接続します. よって, local とkyu-cc でユーザ名が違う場合は-1 user を付けて ください.

telnet を使ってkyu-cc にログインする場合は,

local% telnet kyu-cc.cc.kyushu-u.ac.jp

とします. すると

Trying 133.5.9.1... Connected to 133.5.9.1. Escape character is '^]'. UNIX(r) System V Release 4.0 (kyu-cc) login: user ユーザ名入力 Password: \*\*\*\*\* パスワード入力

と表示されるので,ユーザ名とパスワードを入力してください. rloginやtelnetを使ってセンターの計算機にログインすると,

Terminal Type:

と訊かれることがあります.この場合の対処の仕方は4節を参照してください.

2.2 sshによる遠隔接続

この節では,ローカルの計算機に既にsshがインストールされているものとします.sshでkyu-ccにロ グインするには,

local% ssh -l user kyu-cc.cc.kyushu-u.ac.jp

とします. ここで user はkyu-cc におけるユーザ名です. パスワードもしくはパスフレーズを訊かれるので,入力します.

170066a@kyu-cc.cc.kyushu-u.ac.jp's password:

これで, 接続が完了します.

さきほどのパスワードはkyu-ccにおけるパスワードで,sshの鍵を持っている場合は,この鍵のパ スフレーズを訊かれます.パスフレーズについては [1,2] を参照してください. kyu-cc に対してはじめてsshを実行した時は,

Host key not found from the list of known hosts. Are you sure you want to continue connecting (yes/no)?

と訊かれます. ここで yes と入力してください.

Host 'kyu-cc.cc.kyushu-u.ac.jp' added to the list of known hosts.

という表示があった後,パスワード (またはパスフレーズ)の入力となります. sshを使ってセンターの計算機にログインすると,

Terminal Type:

と訊かれることがあります.この場合の対処の仕方は4節を参照してください.

### 3 UNIX からのファイル転送

この節では研究室などの UNIX 計算機とセンターの計算機間でのファイル転送について説明します.ftp コマンドのサブコマンドのプロンプトを

ftp>

とします.

まず, UNIX に標準で付属しているftp コマンドによるファイル転送の仕方を説明します (3.1 節). 次に,セキュリティの面を考慮して,sshのポート転送の仕組みを利用したファイル転送とsshに付属 しているscpの使い方を説明します (3.2 節).センターを利用する場合は,できるだけsshを利用した 方法をお使いください.

#### 3.1 ftp コマンドの使いかた

ファイル転送の一般的な手順は

- 1. ファイル転送を行なう計算機と接続する
- 2. 目的のディレクトリへ移動
- 3. ファイル転送
- 4. 接続を切り,終了
- となります.これらの手順は、ほとんどftpのサブコマンドで行ないます. ftpのプロンプトが出ている状態で、

ftp> help

と入力すると,使えるサブコマンドの一覧が出ます.使えるサブコマンドは,計算機によって異なる可 能性があります.よって,以下で説明するサブコマンドが使えない可能性もあります.更に,

#### ftp> help subcommand

とすると、サブコマンド subcommand に対する説明が、簡単に表示されます. 最低限覚えておくべきサブコマンドは、以下の通りです.

open 接続する.

get (mget) (複数の)ファイルをkyu-ccから取ってくる.

put (mput) (複数の)ファイルをkyu-ccへ送る.

ascii ファイル転送モードをアスキーにする.

binary ファイル転送モードをバイナリにする.

dir,ls ファイルのリストを表示する.

cd ディレクトリ移動する.

! 接続元のシェルへ退避する.

close 接続を切断する.

exit ftp を終了する.

これらのサブコマンドは、完全に指定する必要はなく、サブコマンドの中で、一意に判別できる長 さを入力すれば十分です.例えば、"as" で始まるサブコマンドがascii だけの場合は、

#### ftp> as

まで入力すれば, asciiを指定したことになります.

#### 3.1.1 接続

ftpを使って, kyu-ccとの接続を行なうには

local% ftp kyu-cc.cc.kyushu-u.ac.jp Connected to 133.5.9.1. 220 kyu-cc FTP server (UNIX(r) System V Release 4.0) ready. Name (133.5.9.1:user): username ユーザ名入力 331 Password required for username. Password: \*\*\*\*\* パスワード入力

と表示されます. Name にはデフォルトでは, local におけるユーザ名が表示されます (上の例ではuser). そのままリターンキーを押すとuser で接続を試みます. local とkyu-cc におけるユーザ名が違う場合 は、ここで正しいユーザ名とパスワードを入力してください. これで,接続が完了します. 接続後は, kyu-cc のホームディレクトリにいることになります.

上の接続手順は,ftp のサブコマンドでも行うことができます.まずftp を起動します.ここで, open サブコマンドを使って local% ftp
ftp> open kyu-cc.cc.kyushu-u.ac.jp

とします.

3.1.2 目的のディレクトリへ移動する

ファイルをkyu-ccからとってくる場合,最初に,目的のファイルのあるディレクトリへ移動する必要 があります.逆に,ファイルをkyu-ccへ置く場合も,ファイルを置くディレクトリへ移動する必要が あります.このような接続先でのディレクトリ移動にはcdサブコマンドを使います.目的のディレク トリがdirectoryだとすると,

ftp> cd directory

とします. 現在のディレクトリにあるファイル (含むディレクトリ)を表示するには

ftp> dir ftp> ls

などとしてください.両者は,表示形式が違います.また,両者とも,引数にディレクトリを渡すこと ができます.引数にディレクトリを渡した場合,カレントディレクトリではなく,そのディレクトリに あるファイルが表示されます.

接続先 (kyu-cc) でのディレクトリ移動だけでなく,接続元 (local) のディレクトリを移動したい 場合があります.このような場合は,

ftp>lcd directory

としてください. カレントディレクトリにあるファイルを見るには,

ftp>!ls

としてください.

3.1.3 ファイルの転送を行う

ファイルの転送を行う前に,転送のモードを指定しておく必要があります.転送するファイルがアス キーファイルの場合,転送のモード指定は,

ftp> ascii

とします. バイナリファイルの場合は

ftp> binary

-27 -

とします.

転送モードの指定が終わったら、実際にファイル転送を行ないます.ファイルをkyu-ccから取って くるには

ftp> get filename

とします.保存するときのファイル名を別にする場合は

ftp> get filename filename2

とします.これでfilename2という名前で保存されます.複数のファイルを一度に取ってくるには,

ftp> mget file1 file2 file3

などとします.この場合各ファイルを取ってくるまえに確認のプロンプトがでます.確認なしで複数の ファイルを取ってくる場合にはmgetの実行前に

ftp> prompt
Interactive mode off.

としてください.

逆にファイルをkyu-cc へ送るには

ftp> put filename

とします. 複数のファイルを一度に送るには

ftp> mput file1 file2 file3

などとします.

#### 3.1.4 終了する

ファイル転送が終了したら、まず

ftp> close

で接続を切ります.他の計算機とのファイル転送が必要な場合は

ftp> open hostname

として、その計算機へ接続しなおしてください.ftpを終了する場合は、

ftp> exit

または

ftp> quit

としてください.

#### 3.2 ssh を利用したファイル転送

3.2.1 sshのポート転送によるファイル転送

sshには、ポート転送の仕組みが用意されています.

まずポート転送用の通信路を確保します.このとき、転送に使うためのポートを指定する必要があります.ここでは 10021 を使うことにします.

local% ssh -L 10021:kyu-cc.cc.kyushu-u.ac.jp:21 kyu-cc.cc.kyushu-u.ac.jp

local におけるユーザ名とkyu-cc におけるユーザ名が違う場合には,オプション-1 user を指定してください.

ここで, "21"は FTPで使われるポート番号で, kyu-cc の 21番ポートに出入りするデータが, local の 10021番ポートに転送されます. この後は,通常のsshによるログインと同様に,パスワードまたはパスフレーズの入力のあと, kyu-cc にログインします. なお,ファイル転送が終了するまでは,ログアウトしないでください.

次にファイル転送に使う FTP クライアントの準備です.ここではftpを用いて説明します.sshに よるポート転送を使う場合,どの FTP クライアントでも良いわけではありません.具体的には,

- ポート番号を指定して利用できる
- passive 転送モードが利用できる

ことが必要になります. FreeBSD 3.3-Release や Linux に付属しているftp コマンドでは使えますが, Solaris や Tru64 UNIX に付属のftp コマンドでは使えないようです. 他に,上述の2つの条件を満た す FTP クライアントとしてncftp があります. ncftp の場合はprefs サブコマンドで,設定画面には いり「Default FTP mode」を変更してください.

ftpコマンドを引数なしで起動します.

#### local% ftp

そして, passive サブコマンドで passive モードにします.

ftp> passive Passive mode on.

その後, open サブコマンドで, 先程ssh で指定したローカルのポート番号に接続します.

```
ftp> open localhost 10021
220 kyu-cc FTP server (UNIX(r) System V Release 4.0) ready.
Name (localhost:user):
```

接続先はlocalhostとしていますが、入力するユーザ名とパスワードはkyu-ccでのユーザ名とパスワードです. 実際、open サブコマンドを入力した後、FTP サーバの出力は

220 kyu-cc FTP server (UNIX(r) System V Release 4.0) ready.

となっており, kyu-cc に接続されていることがわかります. これ以降は,通常のftp コマンドの使い 方ですので,3.1節の「ftp コマンドの使い方」を参照してください.

3.2.2 scp の使い方

scpはsshをインストールする時に、同時にインストールされるコマンドで、安全にネットワーク経由 でのファイルコピーを行うものです。一般のファイル転送コマンドと違い、対話的な処理ではなく、あ らかじめファイルの名前やディレクトリなどを指定する必要があります。

kyu-ccのホームディレクトリの下のfileというファイルをlocalに取ってくる場合は,

local% scp user@kyu-cc:~/file .

とします. 最後の "."(ピリオド) は, カレントディレクトリを表わします. 別のディレクトリに置きた い場合は, ピリオドをディレクトリ名で置きかえてください. パスワードかパスフレーズを訊かれるの で, 入力します.

#### 4 Terminal Typeの設定

上述したような方法で, センターのマシンにログインした時,

#### Terminal Type:

と訊かれることがあります.これは,接続元の端末の種類を設定していない場合に起こります<sup>1</sup>.これ を設定しなくても(つまり,ここで単にリターンキーを押す),ログインは可能ですが,端末の表示に依 存するようなプログラムを実行すると,表示が乱れる可能性があります.例えばviやlessなどが端末 に依存しています.この設定は,ログイン直後に設定する方法と,ログイン後に環境変数で設定する方 法があります.端末の設定が適切にされていないと

WARNING: terminal is not fully functional

と警告がでて,表示画面が乱れます.またプログラムによっては,強制終了させられてしまうこともあ ります.

#### 4.1 ログイン時に設定する方法

ログイン時に設定する方法は簡単で,

Terminal Type:

<sup>&</sup>lt;sup>1</sup>ただし,端末の種類を設定していても,システムのデフォルトの設定が読み込まれるようになっている場合は,必ず訊かれます.

と訊かれたときに、接続元の端末の種類を入力します. 接続元が UNIX 計算機の場合で、X Window ク ライアントのktermやxtermから接続している場合は、それぞれ "kterm" や "xterm" と入力します. ま た、kyu-cc、wisdomには、Solarisの CDEに付属しているdttermの端末の設定もされています. よっ て、dttermから接続する場合は、"dtterm" と入力してください. 自分で使っている端末の種類が分か らないときは、"vt100" とするのが、最も効果的でしょう.

#### 4.2 ログイン後に設定する方法

ログイン時に端末のタイプを設定しなくても、ログイン後に環境変数TERMを設定することで、適切な端末のタイプが設定されます.ログイン後に

kyu-cc% setenv TERM kterm
kyu-cc% eval 'resize'

としてください.

#### 4.3 設定ファイルに書く

ログイン時やログイン後に、毎回端末の種類を設定するのが面倒な場合は、設定ファイルに書くとよいでしょう.例えば、ktermから接続することが多い場合は、以下のようにします. \${HOME}/.loginファイルに

setenv TERM kterm

と書いてください.

このように設定した後で,kterm以外から接続する場合は,4.2節の「ログイン後に設定する方法」 を参照して、ログイン後に適切に環境変数の設定をし直してください.

また、一般的に、ログイン時に読み込まれるファイルを編集するときには、注意が必要です.もし これらのファイルを編集して、エラーが発生するようになってしまったら、最悪の場合、ログインする ことができなくなります.そこで、編集前に別の端末で遠隔接続しておきます.こうしておけば、編集 後に新しい端末でログインできない場合でも、すでに接続している端末で編集した箇所を元に戻すなど して、ログイン可能な状態にすることができます.

## References

- [1] 伊東 栄典, SSH: Secure Shell ~おでかけ前に鍵かけて~, 九州大学大型計算機センター広報 Vol. 32, No. 2
- [2] 伊東 栄典,池田 大輔, SSH: Secure Shell (2) ~小荷物を秘かに港で横流し~,九州大学大型計 算機センター Vol. 32, No. 3